### Tutorial Emissão de boleto de multa (GRU)

BIBLIOTECA SETORIAL COP

BORBA

BERILO

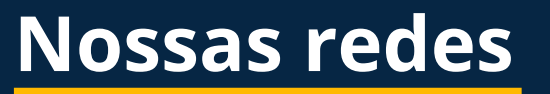

| Ö |
|---|
|   |

<u>@bibliotecaccsa\_ufpb</u>

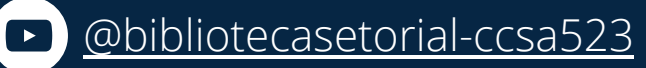

/bibliotecaccsaufpb

Para mais tutoriais

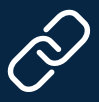

https://linktr.ee/bsbb

Acesse também através do QR Code

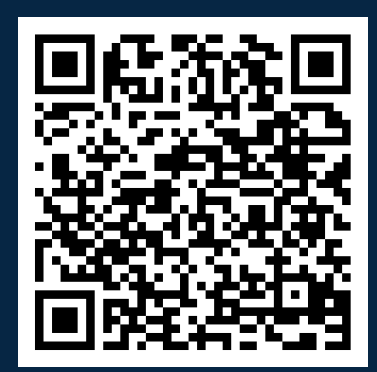

# **Cobrança de multa** Sobre

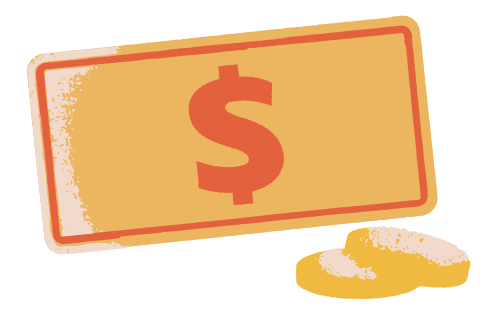

A cobrança de multa referente ao atraso na devolução de materiais está estabelecida na **Resolução nº 31/2009** do Conselho Superior de Ensino, Pesquisa e Extensão (CONSEPE).

### Valor da multa

Ficou estabelecido o valor de

R\$ 0,50 (cinquenta centavos de reais)

por cada dia sobre cada material devolvido em data posterior à determinada para devolução do material emprestado.

#### Como e onde pagar

O pagamento desta somente poderá ser realizado mediante **Guia de Recolhimento da União** - **GRU**, cujo pagamento deve ser efetuado exclusivamente no **Banco do Brasil** (agências, terminais de autoatendimento, aplicativos etc.).

## **Emissão de GRU** Via SIGAA

A emissão da GRU pode ser feita pelo próprio usuário, através do SIGAA seguindo os seguintes passos:

**1. Acesse o SIGAA** usando seu usuário e senha (<u>clique aqui</u> para acessar);

#### 2. No portal do discente, aponte para

Biblioteca » Empréstimos » Imprimir GRU para pagamentos de multas;

| blioteca 🕶 Bolsas 👻 Estágio 👻 Relaç         | ões Inte | rnacionais 🔻                           | Ambientes Virtua | ais <del>-</del> Outros |
|---------------------------------------------|----------|----------------------------------------|------------------|-------------------------|
| para Utilizar os Serviços da Bibliote       | ca       | 0                                      |                  |                         |
| Pesquisar Material no Acervo                |          | Solicitar Apo                          | io               |                         |
| Pesquisar Artigo no Acervo                  |          | ao CIA Histórico Declaração d          |                  | Declaração de           |
| Pesquisar Livros e Bases Digitais           | •        |                                        | academico        | vinculo                 |
| Empréstimos                                 | •        | Renovar Me                             | us Empréstimos   |                         |
| Verificar Minha Situação / Encerrar Vínculo |          | Meu Histórico de Empréstimos           |                  |                         |
| Informações ao Usuário                      | •        | Imprimir GRU para pagamentos de multas |                  |                         |
| Ficha Catalográfica                         |          |                                        |                  |                         |

3. Após a devolução do material, a GRU ficará disponível para impressão e pagamento.

## **Emissão de GRU** Via SIGAA

**4. Clique no ícone da impressora** referente ao valor da multa que deseja pagar ou clique o botão "**Emitir GRU Única para as Multas Abertas**" para gerar uma única GRU para o valor total das multas devidas;

| Multas do Usuário não Pagas ( 2 ) |                                                                                                    |                   |  |  |
|-----------------------------------|----------------------------------------------------------------------------------------------------|-------------------|--|--|
|                                   |                                                                                                    |                   |  |  |
| R\$ 0,50                          |                                                                                                    | 4                 |  |  |
| Empréstimo que gerou a multa:     | Data do empréstimo: 23/02/2023 20:11<br>Prazo: 04/04/2023 23:59<br>Data da devolução: 05/04/2023 18:42<br>Material do empréstimo: 12123/19 | G                 |  |  |
| R\$ 0,50                          |                                                                                                    | 4                 |  |  |
| Empréstimo que gerou a multa:     | Data do empréstimo: 23/02/2023 20:11<br>Prazo: 04/04/2023 23:59<br>Data da devolução: 05/04/2023 18:42<br>Material do empréstimo: 00319/23 | GRU Não<br>Gerada |  |  |
| v                                 | alor Total das multas do usuário: R\$ 1,00                                                                                                 |                   |  |  |
| Emitir GRU                        | J Única para as Multas Abertas << Voltar Cancelar                                                                                          |                   |  |  |

**OBS.**: A guia para pagamento também pode ser solicitada na **Biblioteca Setorial do CCSA**, ou através do **QR Code** abaixo:

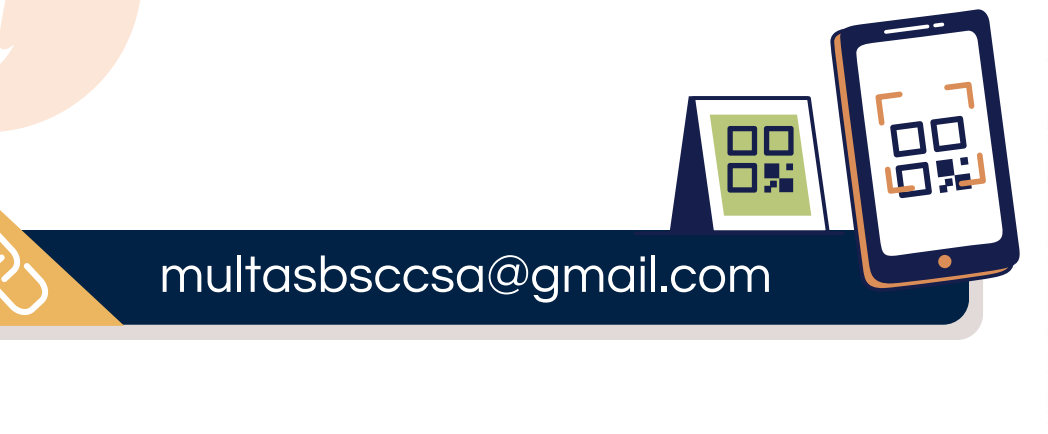

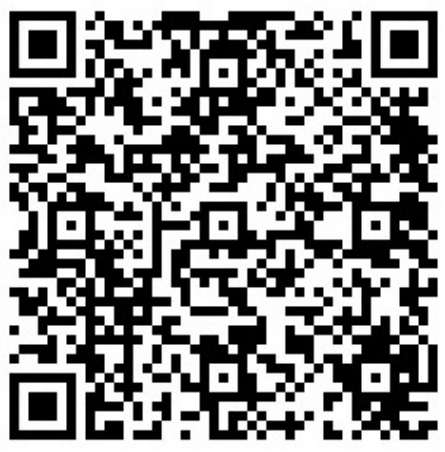

### **Novos empréstimos** Liberação do cadastro

**5.** Após emitir a GRU, **efetue o pagamento da mesma** (exclusivamente no Banco do Brasil – agências, terminais de autoatendimento, aplicativos etc.), e aguarde a compensação do pagamento. **Em até cinco dias úteis seu cadastro estará** liberado para efetuar novos empréstimos. Não há data de vencimento para o pagamento. Após a geração da GRU o pagamento pode ser feito em qualquer data. Todavia, o usuário só poderá realizar o empréstimo de livros novamente, ou emitir a "Declaração de Quitação com a Biblioteca", após o pagamento da multa.

### **Atenção concluintes!**

Caso precise que seu cadastro seja liberado para emissão do Documento de Quitação com a Biblioteca (caso de alunos concluintes), **envie o comprovante, em anexo, para o e-mail da biblioteca <u>multasbsccsa@gmail.com</u>, Informando, <b>nome completo, CPF e motivo para a solicitação da baixa manual da multa**.

Em caso de dúvidas, entre em <u>contato</u> para obter mais esclarecimentos.

### Biblioteca Setorial Berilo Borba Créditos e contatos

Este tutorial foi produzido por **alunos da turma 2022.2** da disciplina **Laboratório de Práticas Integradas IV** do Curso de Graduação em Biblioteconomia da Universidade Federal da Paraíba, sob orientação da **Profa. Dra. Edna Pinheiro** e da bibliotecária **Katiane Souza**.

Edilson T. B. Filho

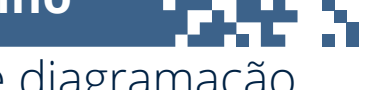

Layout, design e diagramação edilsonteixeira48@gmail.com

**Apolonio Graciano** 

Roteirização e estrutura textual apollograciano@gmail.com

Gabriel D. de Lucena

Logo da biblioteca gabrieldantas26@hotmail.com

#### Demais membros do grupo

**Fabiana T. Dovier** (fabi.ttex@hotmail.com)

Irani G. da Silva Filho (iran.exito@gmail.com)

**José Jullyan G. Cruz da Silva** (jjgaldino07@gmail.com)

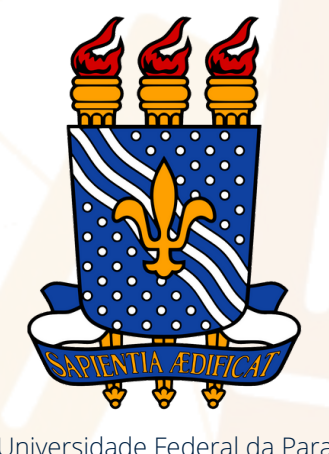

Universidade Federal da Paraíba (UFPB)

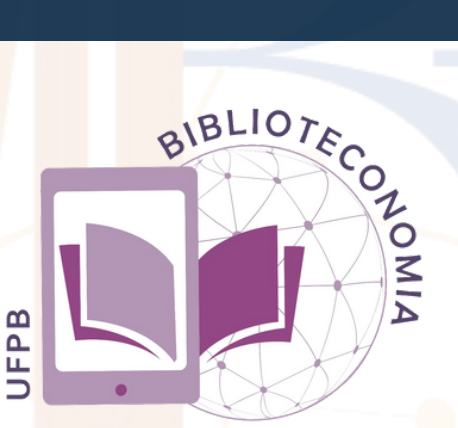

Curso de Graduação em Biblioteconomia CCSA - CENTRO DE CIÊNCIAS SOCIAIS APLICADAS